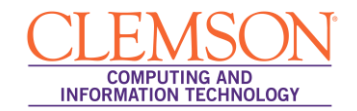

# **Campus Pack Podcast**

#### Intermediate

| Accessing your Course Podcast Page                         | 1  |
|------------------------------------------------------------|----|
| Adding an RSS feed to your Course Podcast Page             | 2  |
| Creating a Podcast Episode in your Course Podcast Page     | 5  |
| Creating a Podcast Assignment                              | 9  |
| Granting Students Permission to upload Podcast Assignments | 12 |

## Accessing your Course Podcast Page

To access your Course Podcast Page:

1. Login to Blackboard Learn.

|                                                 | 🛔 My Places 🧰 Home 👩 Help 📲 Logout                                               |                                                                                                    |
|-------------------------------------------------|----------------------------------------------------------------------------------|----------------------------------------------------------------------------------------------------|
| My Institution Courses                          | Community Content Collection System Admin                                        |                                                                                                    |
| My Institution Notifications Da                 | shboard                                                                          | _                                                                                                    |
| Add Module                                      |                                                                                  | Personalize Page 1                                                                                                    |
| Tools                                           | My Announcements 🔅 📼                                                             | My Courses 🔅 📼                                                                                                    |
| > @ <u>Announcements</u><br>> <u>B Calendar</u> | No Institution Announcements have been posted in the last 7 days.                | Courses you are teaching:                                                                                                    |
| > D My Grades                                   | No course announcements have been posted in the last 7 days.                     | Business Writing                                                                                                    |
| >      Q User Directory     Address Book        | more announcements                                                               | Teaching in an Online World                                                                                                    |
|                                                 | My Calendar 🛛 🏶 🗆 🖾                                                              | On Demand Help and Learning Catalog 🛛 🖷 🖾                                                                                                    |
|                                                 | No calendar events have been posted for the next 7 days.<br>more calendar events | Learn more about Blackboard Learn through our <u>On</u><br><u>Demand Learning Center</u> . The On Demand Learning<br>Center includes short, interactive video lessons called<br>Quick Tutorais and short documents, called Gotting |
|                                                 | My Organizations 🔤 🛙                                                             | Started Guides, designed to get you familiar with a feature in 15 minutes.                                                                                                    |
|                                                 | You are not currently participating in any organizations.                        |                                                                                                    |
|                                                 |                                                                                  | My Tasks:                                                                                                    |
|                                                 |                                                                                  | No tasks due.                                                                                                    |
|                                                 |                                                                                  | more tasks                                                                                                    |
|                                                 |                                                                                  |                                                                                                    |
|                                                 |                                                                                  | -                                                                                                    |

2. Click the **Courses** tab.

|                        | 着 My Places 🏫 Home 🕢 Help - 🧏 Logout                                                                                    |
|------------------------|----------------------------------------------------------------------------------------------------|
| My Institution Courses | Community Content Collection System Admin                                                                               |
| Course Search          | Course List                                                                                                    |
| Go                     | Courses you are teaching:           Image: memarsh-de-102: Blackboard Learn 101           Instructor: Melissa Lockhart; |
|                        | MEMARSH.DE101: Business Writing                                                                                         |
|                        | memarsh-de-101: Teaching in an Online World     Instructor: Melissa Lockhart;                                           |
|                        |                                                                                                    |

3. Click the course to open from the **Course List** module.

- 4. The course entry page is displayed.
- 5. From the Course Menu, click **Tools**.

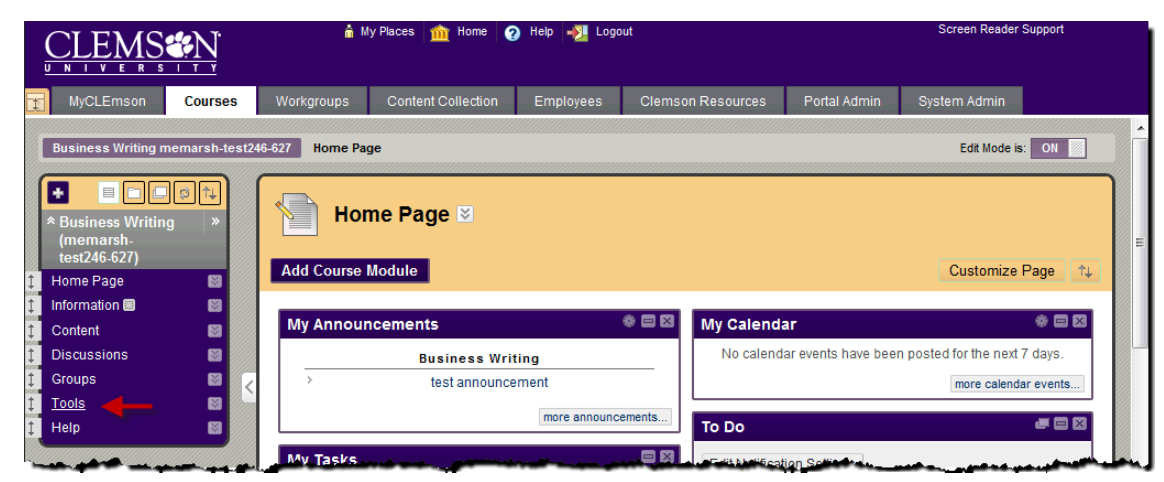

6. Then click the **Podcast** link.

| CLEMS                                                          |                                                                        | Screen Reader Support |                          |                   |                   |                       |                         |          |  |  |  |
|----------------------------------------------------------------|------------------------------------------------------------------------|-----------------------|--------------------------|-------------------|-------------------|-----------------------|-------------------------|----------|--|--|--|
| MyCLEmson                                                      | Courses                                                                | Workgroups            | Content Collection       | Employees         | Clemson Resources | Portal Admin          | System Admin            |          |  |  |  |
| Business Writing n                                             | nemarsh-test24                                                         | 46-627 Tools          |                          |                   |                   |                       | Edit Mode is            | : ON 🕅 ? |  |  |  |
| * Business Writin<br>(memarsh-                                 | g ×                                                                    | В Тоо                 | ls                       | _                 |                   |                       | _                       | E        |  |  |  |
| test246-627)<br>↓ Home Page<br>↓ Information III<br>↓ Content  | test246-627)  Home Page  Information  Announcements Hide Link  Content |                       |                          |                   |                   |                       |                         |          |  |  |  |
| <ul> <li>Discussions</li> <li>Groups</li> <li>Tools</li> </ul> |                                                                        | Create and            | view Course Announcer    | ments.            | Bb P              | ortfolios Homep       | bage Hide Link          |          |  |  |  |
| 1 Help                                                         |                                                                        | Launch Lea            | rning Objects Journal L  | X Blog Tool       | Create an         | d manage persona      | I Portfolios and Artifa | cts.     |  |  |  |
| COURSE MANA<br>* Control Panel                                 | GEMENT                                                                 | Cal                   | endar Hide Link          |                   | Responde          | pondus LockDo         | wn Browser Hid          | Je Link  |  |  |  |
| Content Collection<br>Course Tools<br>Evaluation               | *<br>*                                                                 | Track impor           | tant events and dates th | nrough the Calend | ar.               | oster Hide Link       |                         |          |  |  |  |
| Grade Center<br>Visers and Groups                              | *                                                                      | Col                   | laboration Hide Lin      | ık                | View a list       | t of users enrolled i | n the Course.           |          |  |  |  |

7. The system displays the Course Podcast page.

## Adding an RSS feed to your Course Podcast Page

To add an RSS feed to your Course Podcast Page:

1. Navigate to your Course Podcast page.

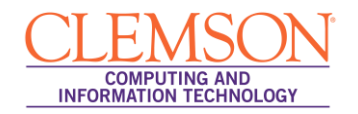

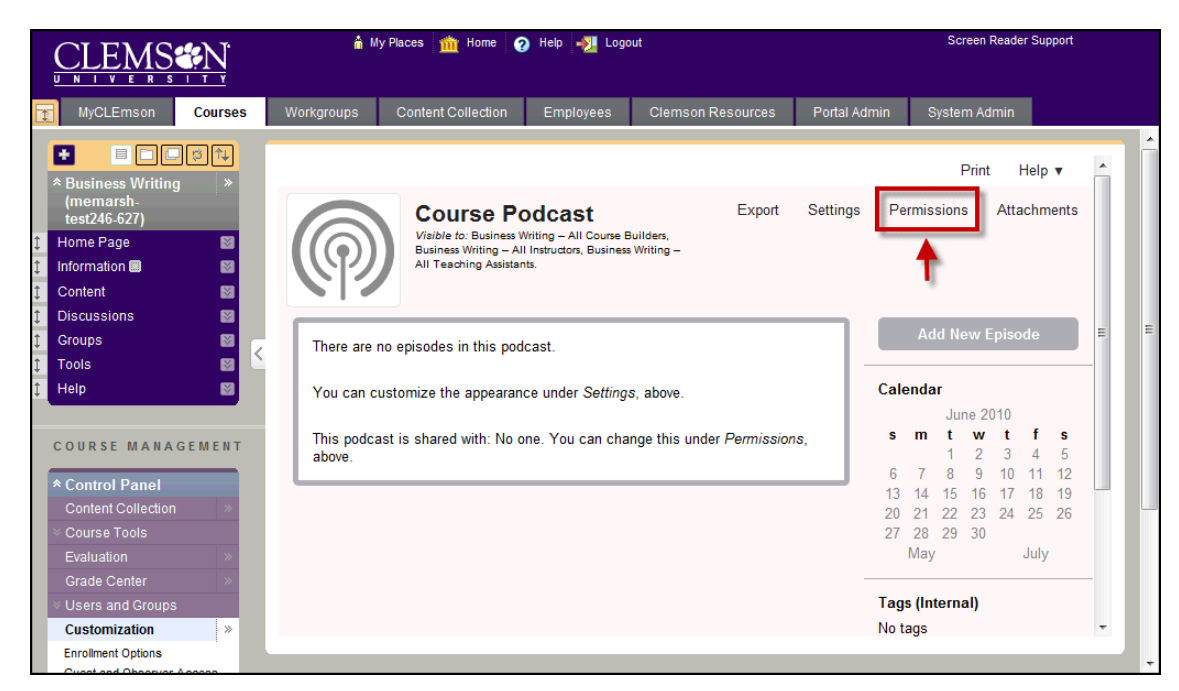

2. Then click the Permissions link.

|                                                                        | 🏦 My Pla        | ices 🏦 Home 🥝                                                                          | ) Help 📲 Logo                                         | out                      |                  | Screen Reade | r Support |   |   |
|------------------------------------------------------------------------|-----------------|----------------------------------------------------------------------------------------|-------------------------------------------------------|--------------------------|------------------|--------------|-----------|---|---|
| MyCLEmson Courses                                                      | Workgroups C    | Content Collection                                                                     | Employees                                             | Clemson Resources        | Portal Admin     | System Admin |           |   |   |
| <ul> <li>► ■ □ □ □ □ □</li> <li>◆ Business Writing &gt;&gt;</li> </ul> |                 |                                                                                        |                                                       |                          |                  | Print        | Help 🔻    | Â |   |
| (memarsh-<br>test246-627)  Home Page Information Content               | P               | Course PC<br>Visible to: Business W<br>Business Writing – All<br>All Teaching Assistan | viting – All Course E<br>Instructors, Business<br>ts. | Builders,<br>Writing —   |                  |              |           | Ш |   |
| Discussions     Groups                                                 | Content Per     | missions                                                                               |                                                       |                          |                  |              |           |   | Е |
| 1 Tools     1     Help     1                                           | Viewers v       | /iewers can access th                                                                  | ne podcast, but ca                                    | n't participate.         |                  | ⇒D           | Modify    |   |   |
| COURSE MANAGEMENT                                                      | No one          |                                                                                        |                                                       |                          |                  |              |           |   |   |
| * Control Panel                                                        | No time restrie | ctions.                                                                                |                                                       |                          |                  |              |           |   |   |
| Course Tools                                                           | Authors A       | Authors are the actua                                                                  | l participants who                                    | can make new episodes ar | nd edit content. |              | Modify    |   |   |
| Grade Center »                                                         | No one          |                                                                                        |                                                       |                          |                  |              |           |   |   |
| Customization * Enrollment Options                                     | No time restric | ctione                                                                                 |                                                       |                          |                  |              |           | Ŧ |   |

3. In the Viewers area, click the Modify link.

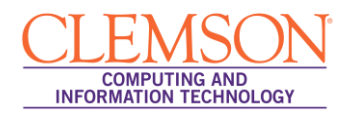

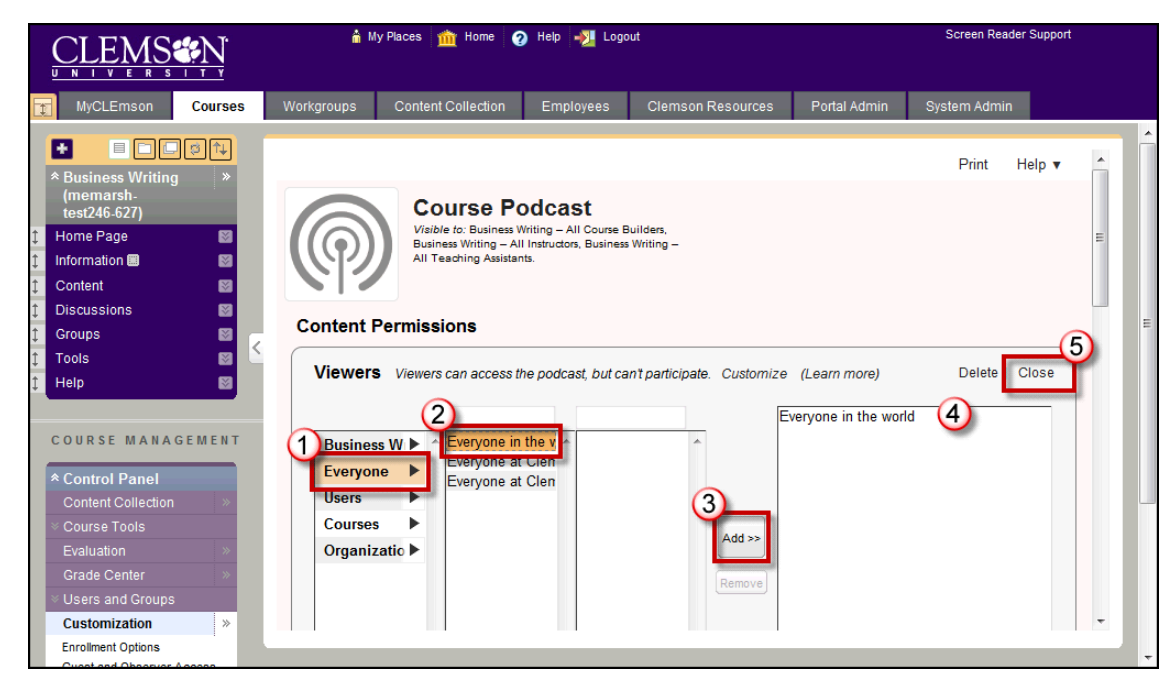

- 4. From the first column, select **Everyone**.
- 5. From the second column, select **Everyone in the world**.
- 6. Then click **Add**. Everyone in the world should now show up in the last column.
- 7. To save these changes, click **Close**.
- 8. The Course Podcast Content Permissions page is displayed.

|                                                                                                    | 🛔 My Places   🏦 Home   🥑 Help   📲 Logout                                                                                                    | Screen Reader Support       |
|----------------------------------------------------------------------------------------------------|----------------------------------------------------------------------------------------------------|-----------------------------|
| MyCLEmson Courses                                                                                                    | Workgroups Content Collection Employees Clemson Resources Po                                                                                                    | ortal Admin System Admin    |
| Business Writing<br>(memarsh-<br>test246-627)     Home Page     Information     Content     Discussions     Groups     Tools     Cots | Business Writing – All Course Builders, Business Writing – All Instructors, Busin<br>Assistants<br>No time restrictions.<br>Create a Custom Role<br>Widget Permissions | 1ess Writing – All Teaching |
| telp 🛛                                                                                                    | Tags: Tags (Internal) Only Authors can read and apply tags.                                                                                                    | Modify                      |
| COURSE MANAGEMENT                                                                                                    | Comments: Comments (Open) Everyone who can access the content ite                                                                                                    | m can comment. Modify       |
| Content Collection >><br>Course Tools<br>Evaluation >><br>Grade Center >><br>Course and Croups                                        | Finish                                                                                                    | E                           |
| Customization >><br>Enrollment Options                                                                                                | campuspack View Pages in High Contrast                                                                                                    |                             |

9. Scroll to the bottom of this page and click **Finish**.

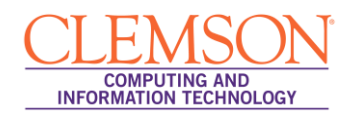

|                                                                                                    | 🛔 My Places 🧰 Home   🥥 Help 📲 Logout |                                                                                                 |                   |                       |           |               |               |                       | Read         | er Sup              | oport        |   |   |
|----------------------------------------------------------------------------------------------------|--------------------------------------|-------------------------------------------------------------------------------------------------|-------------------|-----------------------|-----------|---------------|---------------|-----------------------|--------------|---------------------|--------------|---|---|
| MyCLEmson Courses                                                                                                    | Workgroups                           | Content Collection                                                                              | Employees         | Clemson Resources     | Portal Ac | Imin          | Sj            | /stem A               | dmin         |                     |              |   |   |
| Business Writing<br>(memarsh-<br>test246-627)     Home Page     Information     Content     Discussions     Groups     Tools     Help | There are r<br>You can cu            | Course Po<br>Turnes<br>Visible to: Everyone<br>to episodes in this pod<br>ustomize the appearan | in the world.     | RSS Export            | Settings  | Pe            | rmiss<br>Add  | Prin<br>ions<br>d New | t<br>Atta    | Help<br>achm<br>ode | •<br>ents    |   | E |
| COURSE MANAGEMENT                                                                                                    | This podca<br>Permission             | st is shared with: Ever<br>as, above.                                                           | yone in the world | You can change this u | nder      | <b>s</b><br>6 | <b>m</b><br>7 | t w<br>1 2<br>8 9     | t<br>3<br>10 | <b>f</b><br>4<br>11 | s<br>5<br>12 |   |   |
| * Control Panel                                                                                                    |                                      |                                                                                                 |                   |                       |           | 13            | 14            | 15 16                 | 17           | 18                  | 19           |   |   |
| Content Collection >                                                                                                    |                                      |                                                                                                 |                   |                       |           | 20            | 21            | 22 23                 | 24           | 25                  | 26           |   |   |
| Course roois                                                                                                    |                                      |                                                                                                 |                   |                       |           | 21            | Zŏ<br>Mav     | 29 30                 |              | July                |              |   |   |
| Crade Center                                                                                                    |                                      |                                                                                                 |                   |                       |           |               | may           |                       |              | oury                |              |   |   |
| × Lisers and Croups                                                                                                    |                                      |                                                                                                 |                   |                       |           | Tag           | s (Int        | ernal)                |              |                     |              |   |   |
| Customization                                                                                                    |                                      |                                                                                                 |                   |                       |           | No ta         | aus           |                       |              |                     |              | - |   |
| Enrollment Options                                                                                                    |                                      | _                                                                                               | _                 | _                     |           |               |               |                       |              |                     |              |   |   |

10. The Course Podcast page is displayed with an **iTunes** and **RSS** button that users can click to subscribe to receive podcast episodes.

**NOTE:** iTunes or the QuickTime Viewer must be installed to watch or download some podcast file types (.m4a, .m4v, etc.) and to subscribe to the iTunes feed.

## Creating a Podcast Episode in your Course Podcast Page

To create a new podcast episode in your Course Podcast Page:

1. Navigate to your Course Podcast Page.

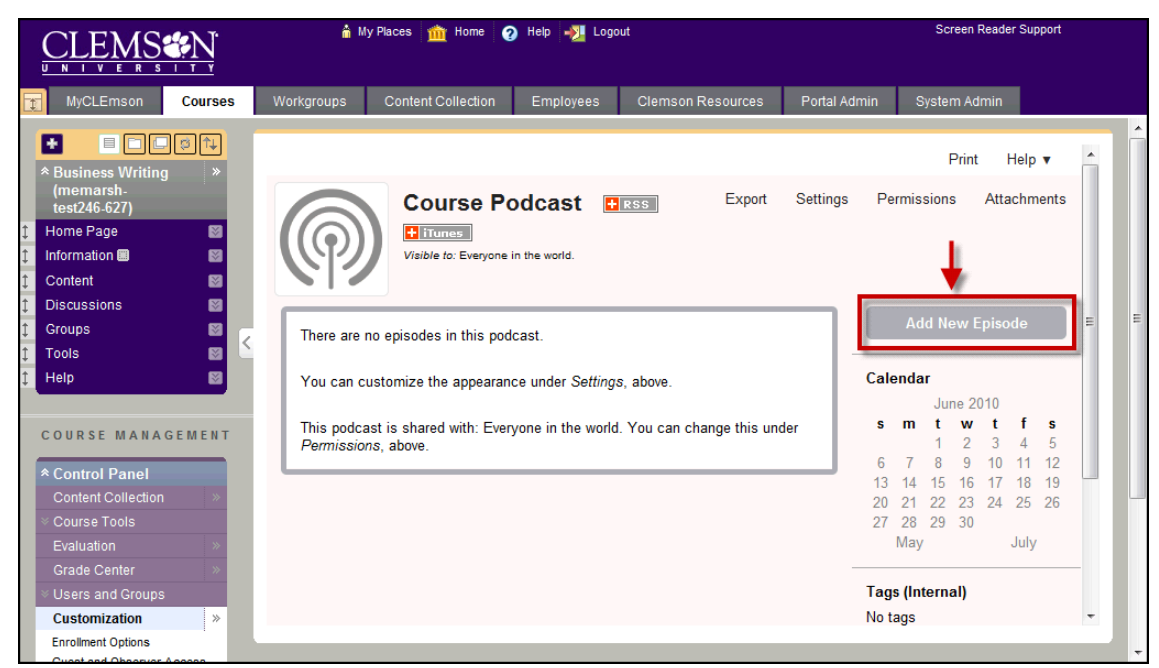

2. Click the Add New Episode button.

| MyCLEmson       Courses       Workgroups       Content Collection       Employees       Clemson Resources       Portal Admin       System Admin         * Business Writing<br>* Business Writing<br>* Busin |                                |
|----------------------------------------------------------------------------------------------------|--------------------------------|
| Print Help     Print Help     P                                                                                                    |                                |
| COURSE MANAGEMENT  COURSE MANAGEMENT  Control Panel Content Collection Course Tools Evaluation Crade Center VUsers and Groups  Tags (Internal)                                                                                                    | nts E<br>5 5<br>12<br>19<br>26 |
| Customization »  Enrolment Options                                                                                                    | •                              |

- 3. Enter a **Title** for your new podcast episode.
- 4. Then click **Continue**.

|                                                                                                    | â M                                                                | y Places 🏦 Home 🧉                                                                        | ) Help 📲 Logo                   | ut                                                                        |              | Screen Reader | Support |
|----------------------------------------------------------------------------------------------------|--------------------------------------------------------------------|------------------------------------------------------------------------------------------|---------------------------------|---------------------------------------------------------------------------|--------------|---------------|---------|
| MyCLEmson Courses                                                                                                    | Workgroups                                                         | Content Collection                                                                       | Employees                       | Clemson Resources                                                         | Portal Admin | System Admin  |         |
| Ausiness Writing     (memarsh- test246.627)     Home Page     Information     Content     Assignments     Discussions     Groups     Tools     Help     COURSE MANAGEMENT | Edit E<br>Title<br>Episode<br>Media<br>Upto<br>Descript<br>Paragra | Episode: Episode<br>1 - Creating a Resume<br>ad a Media File<br>on<br>ph • Font family • | 1 - Creating<br>Link to an Exte | a Resume *<br>maiURL<br>B/JUASC (2) )<br>E   注 注 (2) ]<br>E   注 注 (2)   ■ |              | • ₩ -         | Help v  |
| Control Panel     Content Collection     Course Tools     Evaluation     Grade Center     Users and Groups     Customization     »                                        | ea 🍏<br>Path: p                                                    | U 0 ≊ ⊟ 2                                                                                | '  <b>        </b>              |                                                                           | Ξ   🖛 Ω 😃    | Σ             |         |

- 5. The Edit Episode page is displayed.
- 6. Click the **Upload a Media File** button.

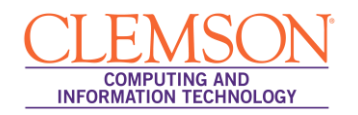

|                                                                                                    | ſ                                       | â M                                                                                   | y Places   m Home 🥃                                                                                                    | ) Help 📲 Logo | ut                            |                                                    | Screen Reader Support |   |
|----------------------------------------------------------------------------------------------------|-----------------------------------------|---------------------------------------------------------------------------------------|----------------------------------------------------------------------------------------------------|---------------|-------------------------------|----------------------------------------------------|-----------------------|---|
| MyCLEmson Cours                                                                                                    | ses                                     | Workgroups                                                                            | Content Collection                                                                                                    | Employees     | Clemson Resources             | Portal Admin                                       | System Admin          |   |
| Business Writing<br>(memarsh-<br>test246-627)     Home Page     Information     Content     Discussions     Groups     Tools     Help     COURSE MANAGEMEN     COURSE MANAGEMEN     Control Panel     Content Collection     Course Tools     Evaluation     Course Tools | • * * * * * * * * * * * * * * * * * * * | Edit E<br>Title<br>Episode<br>Media<br>Upto<br>Descripti<br>Paragra<br>@ @<br>Path: p | Episode: Episode<br>1 - Creating a Resume<br>Upload a Media F<br>Choose a media file<br>C:USers\Public<br>Kalimba.mp3 (17%<br>Cancel<br>ph<br>Cancel<br>D<br>Cancel<br>Cancel<br>Cance | 1 - Creating  | a Resume<br>Music\Kalimba.mp3 | rowse_]<br>т I Mide-1)<br>44 нттт 💷<br>12   == Ω 🙂 | Print Help <b>v</b>   | E |
| <ul> <li>Users and Groups</li> <li>Customization</li> </ul>                                                                                                    | »                                       | Availabi                                                                              | lity                                                                                                    |               |                               |                                                    | •                     | • |
| Enrollment Options                                                                                                    |                                         |                                                                                       |                                                                                                    |               |                               |                                                    |                       |   |

- 7. Click Browse. Then select the media file from your local computer to upload.
- 8. The file will begin uploading immediately.

| CLEMS N<br>UNIVERSITY                                                                                                    | 🛔 My Places 📶 Home 🥑 Help – 🤁 Logout                                                                                                    | Screen Reader Support                                                                                                    |
|----------------------------------------------------------------------------------------------------|----------------------------------------------------------------------------------------------------|----------------------------------------------------------------------------------------------------|
| MyCLEmson Courses                                                                                                    | Workgroups Content Collection Employees Clemson Resources                                                                                                    | Portal Admin System Admin                                                                                                    |
| Business Writing<br>(memarsh-<br>test246-627)     Home Page     Information     Solution     Content     Assignments     Discussions     Groups                                                                                                    | Edit Episode: Episode 1 - Creating a Resume *      Title     Episode 1 - Creating a Resume      Media     Kalimba.mp3 (audio/mpeg) 8 MB (Preview) Change      Change                                                               | Print Help v                                                                                                    |
| 1     100/S     100/S       Help     100/S     100/S       C O UR SE MANAGEMENT     100/S       Content Collection     100/S       Course Tools     100/S       Evaluation     100/S       Grade Center     100/S       Users and Groups     100/S       Customization     100/S | Description<br>Paragraph Font family Font size B J U ASC 2 ) 要<br>證 證 ? ? ? ? A 4 4 4<br>※ ※ ① ② 至 習 ② 1 3 4 4 4<br>※ ③ ① ③ 至 習 ② 1 3 4 4 4<br>This podcast episode describes the information you should include in you<br>Path: p | $ = =   \underline{A} \cdot \underline{\nabla} \cdot \underline{A} \cdot \underline{\nabla} \cdot \underline{A} + \underline{\nabla} \cdot \underline{A} + \underline{\nabla} + \underline{\nabla} \cdot \underline{A} + \underline{\nabla} + \underline{\nabla} + $ |

- 9. Once the file has been added, you can click **Change** to change the media episode to an alternate recording.
- 10. Enter a **Description** for this podcast episode.

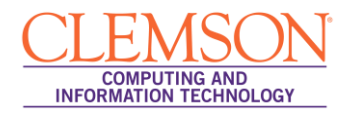

| CLEMS                                           | <u>N</u> | â M              | y Places <u>m</u> Home (    | 🧿 Help 📲 Logo                           | ut                        |              | Screen Reader S | Support |
|-------------------------------------------------|----------|------------------|-----------------------------|-----------------------------------------|---------------------------|--------------|-----------------|---------|
| MyCLEmson                                       | Courses  | Workgroups       | Content Collection          | Employees                               | Clemson Resources         | Portal Admin | System Admin    |         |
| * Business Writing<br>(memarsh-<br>tost246 627) |          | месна<br>Kalimba | mp3 ( <i>audio/mpeg</i> ) 8 | MB (Preview) Cl                         | nange                     |              |                 | ^<br>_  |
| 1 Home Page                                     | 8        | Descript         | ion                         |                                         |                           |              |                 |         |
| 1 Information                                   | Ø        | Paragra          | ph 🔹 Font family            | <ul> <li>Font size</li> </ul>           | B / U 🔤 🥢 🚍               |              | aby -           |         |
| Content                                         | <b>N</b> | (h) (h)          |                             | ¢čix v*i≔                               | s=   -}≣ - }≡   ≥n n4   ∠ | At erm. 💷    | _               |         |
| Discussions                                     | M        |                  |                             | ())) / ()) / () / () / () / () / () / ( |                           |              | 2               |         |
| Groups                                          | M 🖸 🕝    | <b>~</b>         | U   U 🕿 🖬   🖻               | a   🔤 📼   B                             | ka ⊒*   fm m* ⊻   ⊞       | 🔤   📼 🛛 🙂    | 2               |         |
| 1 Tools                                         | 🛛 🖉 🖆    | Path: p          |                             |                                         |                           |              |                 |         |
| ‡ Help                                          |          |                  |                             |                                         |                           |              |                 |         |
|                                                 |          | Availabi         | lity                        |                                         | _                         |              |                 |         |
| COURSE MANA                                     | GEMENT   | 🔽 Avai           | lable                       |                                         |                           |              |                 |         |
|                                                 |          | (1) Disp         | olay After 📃                | 🗅 (                                     | EDT)                      |              |                 | E       |
| * Control Panel                                 |          | Disp             | olay Until 📃                | 🖻 (                                     | EDT)                      |              |                 |         |
| Content Collection                              | »        |                  |                             |                                         |                           |              |                 |         |
|                                                 |          | 2 Save           | & Exit Sa                   | ve Ca <u>ncel</u>                       |                           |              |                 |         |
| Evaluation                                      | *        | -                |                             |                                         |                           |              |                 |         |
| Grade Center                                    | *        |                  |                             |                                         |                           |              |                 |         |
| ✓ Users and Groups                              |          | camp             | uspack <sup>™</sup> Viev    | w Pages in High Contr                   | ast                       |              |                 |         |
| Customization                                   | *        |                  |                             |                                         |                           |              |                 | -       |
| Enrollment Options                              |          |                  |                             |                                         |                           |              |                 |         |
| Cupat and Observer                              | A        |                  |                             |                                         |                           |              |                 |         |

- 11. Select the Available checkbox to make the podcast episode available to students.
- 12. To restrict the date range that the podcast is available, select the checkbox for **Display After** and **Display Until**. Then enter a date range.
- 13. Click Save & Exit.

|                                                                                                    | 🕯 My Pisces ่ 🍿 Home 🕢 Help 📲 Logout                                                                 | Screen Reader Support                                                                                                    |  |  |  |  |  |
|----------------------------------------------------------------------------------------------------|----------------------------------------------------------------------------------------------------|----------------------------------------------------------------------------------------------------|--|--|--|--|--|
| MyCLEmson Courses                                                                                                    | Workgroups Content Collection Employees Clemson Resources Portal Adr                                 | nin System Admin                                                                                                    |  |  |  |  |  |
| Business Writing<br>(memarsh-<br>test246-627)     Home Page     Information     Content                                            | Course Podcast Res Export Setting                                                                    | Print Help ▼<br>s Permissions Attachments                                                                                                    |  |  |  |  |  |
| ↑     Assignments     ⊠       ↑     Discussions     ⊠       ↑     Groups     ⊠       ↓     Tools     ⊠                             | (1 to 1 of 1)  Episode 1 - Creating a Resume Published by Meiss Loddart on 7/8/2010 at 4/36 PM, EDT. | Add New Episode                                                                                                    |  |  |  |  |  |
| ‡ Help                                                                                                    | Help  COURSE MANAGEMENT                                                                              |                                                                                                    |  |  |  |  |  |
| Control Panel     Content Collection     Course Tools     Evaluation     Grade Center     Users and Groups     Customization     w | T<br>This podcast episode includes the information you should include in your resume.                | July 2010           s         m         t         w         t         f         s           1         2         3         1         2         3           4         5         6         7         8         9         10           11         12         13         14         15         16         17           18         19         20         21         22         23         24           25         26         27         28         29         30         31           June         August |  |  |  |  |  |

- 14. The Course Podcast page is displayed.
- 15. Click either the **Play** button or the **Play** link to listen to the audio podcast.
- 16. Click **Edit** to modify the podcast episode.

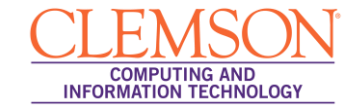

17. Click **Delete** to remove the podcast episode.

# **Creating a Podcast Assignment**

To create a podcast assignment:

1. Login to Blackboard Learn.

|                                                 | 🛓 My Places 🧰 Home 🕜 Help 📲 Logout                                |                                                                                                    |
|-------------------------------------------------|-------------------------------------------------------------------|----------------------------------------------------------------------------------------------------|
| My Institution Courses                          | Community Content Collection System Admin                         |                                                                                                    |
| My Institution Notifications Da                 | ishboard                                                          | <u>^</u>                                                                                                    |
| Add Module                                      |                                                                   | Personalize Page 1                                                                                                    |
| Tools                                           | My Announcements 🛛 🏶 🖻                                            | My Courses 🔹 📾                                                                                                    |
| > @ <u>Announcements</u><br>> <u>B Calendar</u> | No Institution Announcements have been posted in the last 7 days. | Courses you are teaching:                                                                                                    |
| > III Tasks<br>> DI My Grades                   | No course announcements have been posted in the last 7 days.      | Business Writing                                                                                                    |
| > @ User Directory<br>> @ Address Book          | more announcements                                                | Teaching in an Online World                                                                                                    |
|                                                 | My Calendar 🛛 🏶 🗖 🕅                                               | On Demand Help and Learning Catalog 🛛 🖷 🖾                                                                                                    |
|                                                 | No calendar events have been posted for the next 7 days.          | Learn more about Blackboard Learn through our <u>On</u><br><u>Demand Learning Center</u> . The On Demand Learning<br>Center includes short, interactive video lessons called<br>Ovide Tureaite and short decumpants, called Centing |
|                                                 | My Organizations                                                  | Started Guides, designed to get you familiar with a feature in 15 minutes.                                                                                                    |
|                                                 | You are not currently participating in any organizations.         | My Tasks                                                                                                    |
|                                                 |                                                                   | My Tasks:                                                                                                    |
|                                                 |                                                                   | No tasks due.                                                                                                    |
|                                                 |                                                                   | more tasks                                                                                                    |
|                                                 |                                                                   |                                                                                                    |
|                                                 |                                                                   |                                                                                                    |

2. Click the **Courses** tab.

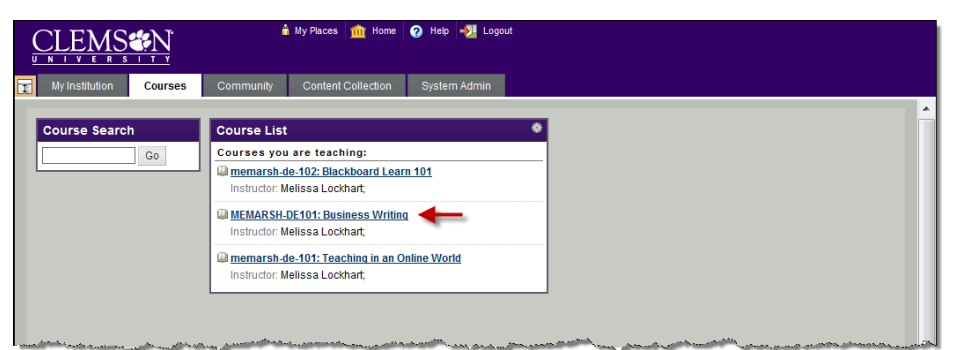

- 3. Click the course to open from the **Course List** module.
- 4. The course entry page is displayed.

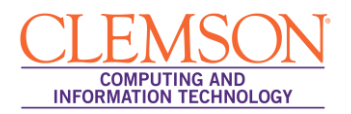

| CLEMS N.                                                    | 🕯 My Places 🏦 Home 🥑 Help 📲 Logout Screen Reader Support                            |   |
|-------------------------------------------------------------|-------------------------------------------------------------------------------------|---|
| MyCLEmson Courses                                           | Workgroups Content Collection Employees Clemson Resources Portal Admin System Admin |   |
| Business Writing memarsh-test24                             | 48-627 Assignments Edit Mode is: OII 📓                                              |   |
|                                                             | Assignments 🛛                                                                       |   |
| Home Page 🛛 📓                                               | Build Content                                                                       |   |
| Information 📰 🛛 📓                                           | > Discussion Board                                                                  |   |
| Content 📓                                                   | → Groups                                                                            |   |
| Assignments 🗃 🛛 📓                                           | Chat                                                                                |   |
| Discussions 🛛                                               | > Virtual Classroom                                                                 |   |
| Groups                                                      | > Echo Content                                                                      |   |
| Liolo 🕅                                                     | > Campus Pack Blog                                                                  |   |
| Help 🔤                                                      | Campus Pack Podcast                                                                 |   |
|                                                             | > Campus Pack Journal                                                               |   |
| COURSE MANAGEMENT                                           | Campus Pack Wiki                                                                    |   |
| * Control Panel                                             |                                                                                     |   |
| Content Collection >>                                       |                                                                                     |   |
| Course Tools                                                |                                                                                     |   |
| Evaluation »                                                |                                                                                     |   |
| Grade Center »                                              |                                                                                     |   |
| ✓ Users and Groups                                          |                                                                                     |   |
| Customization »                                             |                                                                                     |   |
| Packages and Utilities >>>>>>>>>>>>>>>>>>>>>>>>>>>>>>>>>>>> |                                                                                     |   |
| Help                                                        |                                                                                     |   |
| i pananananan ina mananananan ing                           |                                                                                     | - |

- 5. From the Course Menu, click a content area.
- 6. Then hover your mouse over the Add Interactive Tool button and select Campus Pack Podcast.
- 7. The Campus Pack Create New or Linked Podcast page is displayed.

|    |                                                                                                    |                  | 🚡 My Places 🧰 Home 🕢 Help 🇾 Logout               |                                                                     |            |                   |              | Screen Reader Support |             |      |  |
|----|----------------------------------------------------------------------------------------------------|------------------|--------------------------------------------------|---------------------------------------------------------------------|------------|-------------------|--------------|-----------------------|-------------|------|--|
| Ē. | MyCLEmson                                                                                                    | Courses          | Workgroups                                       | Content Collection                                                  | Employees  | Clemson Resources | Portal Admin | System Admin          |             |      |  |
|    | * Business Writing<br>(memarsh-<br>test246-627)<br>Home Page<br>Information Content<br>Assignments Content<br>Discussions<br>Groups<br>Tools<br>Help |                  | Camp<br>1. Creat<br>• New<br>• Link to<br>Course | us Pack - Crea<br>e New Podcast o<br>existing Podcast<br>se Podcast | r Add Link | Linked Podcast    |              | Cancel                | Submit<br>2 | 11 × |  |
|    | COURSE MANA<br>* Control Panel<br>Content Collection<br>Course Tools<br>Evaluation<br>Grade Center<br>Users and Groups<br>Customization              | SEMENT<br>»<br>» | 2. Subm                                          | it                                                                  |            |                   |              | Cancel                | Submit      |      |  |

- 8. Select the **New** radio button.
- 9. Then click Submit.
- 10. The Add Content page is displayed.

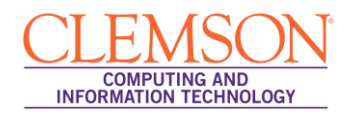

|                                                                                                    |            |         | â M        | ly Places 🏦 Home 🧃                              | ) Help 📲 Logo                                                                                                    | ut                                                        | Screen Reader Support |              |    |  |  |  |
|----------------------------------------------------------------------------------------------------|------------|---------|------------|-------------------------------------------------|----------------------------------------------------------------------------------------------------|-----------------------------------------------------------|-----------------------|--------------|----|--|--|--|
| Ţ.                                                                                                    | MyCLEmson  | Courses | Workgroups | Content Collection                              | Employees                                                                                                    | Clemson Resources                                         | Portal Admin          | System Admin |    |  |  |  |
| A Back of the second second seco | URSEMANACO |         |            | Podcast<br>A completely<br>Title<br>Description | blank podcast.<br>Podcast Assign<br>This will be used to<br>/Busines_Writing.<br>B / U 446<br>This is the spa<br>This description will<br>Create I | Iment 1<br>generate the URL; e.g. nttp://c<br>OMy_Content | liemson.campuspack.r  | Previ        | ew |  |  |  |

- 11. Enter the **Title** for the podcast assignment.
- 12. Then enter a **Description**.
- 13. Scroll down and click Create Podcast.

| CLEMS                                                                                                    |                                                                                                    |                                                                             |                                                  |                                |                           |                         |                      | n Read            | er Sup       | port      |   |
|----------------------------------------------------------------------------------------------------|----------------------------------------------------------------------------------------------------|-----------------------------------------------------------------------------|--------------------------------------------------|--------------------------------|---------------------------|-------------------------|----------------------|-------------------|--------------|-----------|---|
| MyCLEmson Courses                                                                                             | Workgroups                                                                                                | Content Collection                                                          | Employees                                        | Clemson Resources              | Portal Adm                | iin                     | System /             | Admin             |              |           |   |
| Business Writing<br>(memarsh-<br>test246-627)     Home Page     Information     Content     Assignments     S | P                                                                                                    | Podcast A<br>Visible to: Business V<br>This is the space whe<br>assignment. | Assignmei<br>Artiling.<br>are you will submit yo | <b>1t</b> Export<br>ur podcast | Settings                  | Permi                   | Pri                  | nt<br>Att         | Help<br>achm | ▼<br>ents | E |
|                                                                                                    | There are no episodes in this podcast.<br>You can customize the appearance under <i>Settings</i> , above. |                                                                             |                                                  |                                |                           |                         | Add New Episode      |                   |              |           |   |
| COURSE MANAGEMENT                                                                                             | This podca<br>You can cł                                                                                  | ents.                                                                       | s m<br>6 7                                       | t v<br>1 2<br>8 9              | <b>v t</b><br>2 3<br>9 10 | <b>f</b><br>4<br>11     | s<br>5<br>12         |                   |              |           |   |
| * Control Panel<br>Content Collection ×                                                                       |                                                                                                    |                                                                             |                                                  |                                |                           | 13 14<br>20 21<br>27 28 | 15 1<br>22 2<br>29 3 | 6 17<br>3 24<br>0 | 18<br>25     | 19<br>26  |   |
| Course Tools Evaluation Grade Center Visers and Groups                                                        |                                                                                                    |                                                                             |                                                  |                                | _                         | Tags<br>No tags         | y                    |                   | Jury         |           | - |

14. The podcast assignment page is displayed.

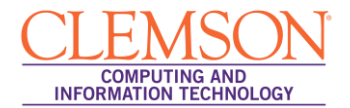

## **Granting Students Permission to upload Podcast Assignments**

To grant students permissions to upload a podcast to a podcast assignment page:

1. Navigate to the podcast assignment page.

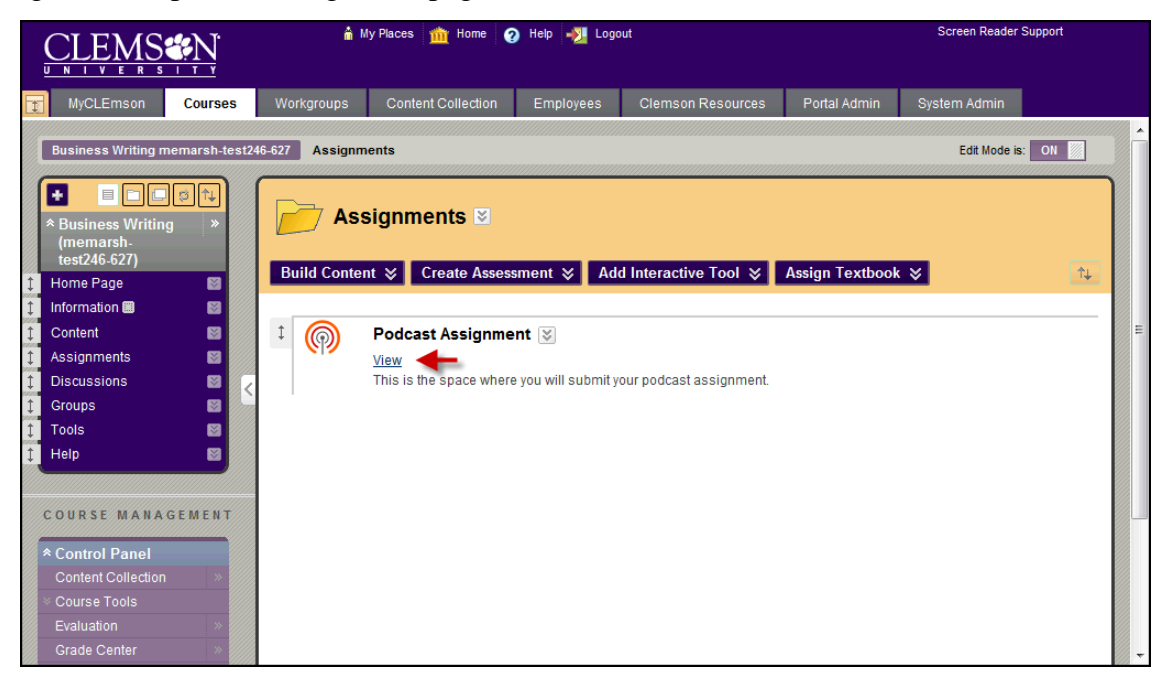

2. Click the **View** link.

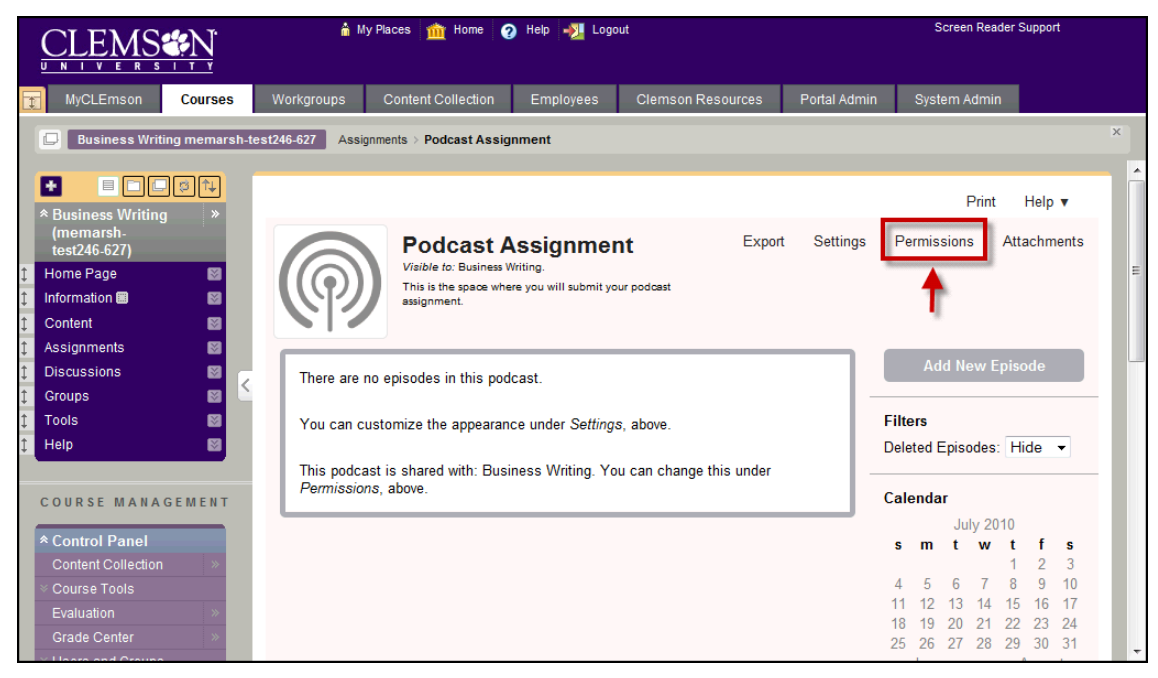

3. Click the **Permissions** link.

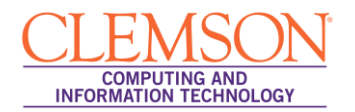

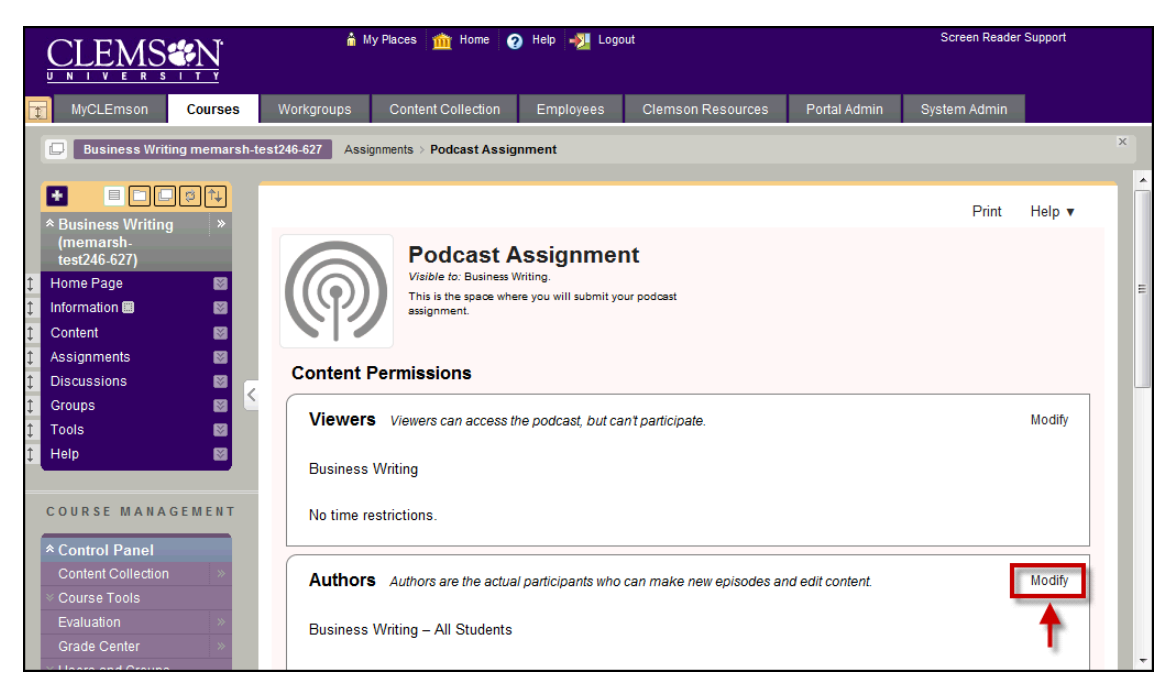

4. In the Authors area, click the Modify link.

|                                                                                                    | â M                                                                                    | ly Places <u>m</u> Home 🌘                                                                                                    | ) Help 📲 Logo                                                                                                    | out                                                                                                    |                                         | Screen Reader                      | Support                               |
|----------------------------------------------------------------------------------------------------|----------------------------------------------------------------------------------------|----------------------------------------------------------------------------------------------------|----------------------------------------------------------------------------------------------------|----------------------------------------------------------------------------------------------------|-----------------------------------------|------------------------------------|---------------------------------------|
| MyCLEmson Courses                                                                                                    | Workgroups                                                                             | Content Collection                                                                                                    | Employees                                                                                                    | Clemson Resources                                                                                                    | Portal Admin                            | System Admin                       |                                       |
| Business Writing memarsh-1     Content Collection     Content Collection     Course Tools     Evaluation     Grade Center     Users and Groups     Customization     Packages and     Utilities     Help     Quick Unenroll | Assi<br>Authors<br>(Learn mo<br>Busines<br>Everyor<br>Users<br>Courses<br>Organic<br>1 | anments > Podcast Assig<br>Authors are the actua<br>re)<br>Search wi<br>ss Wri<br>Blackboar<br>bolt-150-S<br>Brahm tes<br>Blackboar<br>bolt-150-S<br>Brahm tes<br>Business<br>Clemson<br>colla<br>Colma Li<br>Colma Li<br>Colma Li<br>Colma Li<br>Colma Li<br>Colma Li<br>Colma Li<br>Colma Li | In participants who<br>al participants who<br>al participants who<br>All Cas ► Every<br>d Lea ► All Ca<br>All Ca<br>All C | can make new episodes a<br>ch within col<br>one<br>ourse Builder<br>aders<br>yests<br>structors<br>udents<br>a bifferson<br>Student Lay<br>sa Lockhart<br>0 train30 | nd edit content. Cu<br>Business Writing | stomize Delete  <br>- All Students | Close                                 |
|                                                                                                    | Time De                                                                                | etrictione of the                                                                                                    |                                                                                                    |                                                                                                    |                                         |                                    | · · · · · · · · · · · · · · · · · · · |

- 5. From the first column, select **Courses**.
- 6. From the second column, select the course the assignment is in.
- 7. From the third column, select **All Students**.
- 8. Then click **Add**. The name of the class followed by the words All Students should now show up in the last column.
- 9. To save these changes, click **Close**.

10. The Podcast Assignment Content Permissions page is displayed.

| <u>(</u>                                                                        |              |                                                                                             | â M             | ly Places 🏦 Home 🧃       |                     | Screen Reader Support |              |              |  |   |   |
|---------------------------------------------------------------------------------|--------------|---------------------------------------------------------------------------------------------|-----------------|--------------------------|---------------------|-----------------------|--------------|--------------|--|---|---|
| 1                                                                               | MyCLEmson    | Courses                                                                                     | Workgroups      | Content Collection       | Employees           | Clemson Resources     | Portal Admin | System Admin |  |   |   |
| Ē                                                                               | Business Wri | ting memarsh-t                                                                              | est246-627 Assi | gnments > Podcast Assig  | nment               |                       |              |              |  | × |   |
|                                                                                 | Quick Unen   | roll                                                                                        | No time re      | estrictions.             |                     |                       |              |              |  |   | * |
|                                                                                 |              |                                                                                             | Create a        | Custom Role              |                     |                       |              |              |  |   |   |
|                                                                                 |              |                                                                                             | Widget Pe       | ermissions               |                     |                       |              |              |  |   |   |
|                                                                                 |              | Tags: Tags         Authors can read and apply tags and Viewers can read them.         Modif |                 |                          |                     |                       |              |              |  |   |   |
| Comments: Comments (Open) Everyone who can access the content item can comment. |              |                                                                                             |                 |                          |                     |                       | Modify       |              |  |   |   |
|                                                                                 |              |                                                                                             | Finish          |                          |                     |                       |              |              |  | - | ш |
|                                                                                 |              |                                                                                             | camp            | uspack <sup>™</sup> View | Pages in High Conti | ast                   |              |              |  | 1 | - |

- 11. Scroll to the bottom of this page and click **Finish**.
- 12. The Podcast Assignment page is displayed. Students can now Add Podcast Episodes.